## Linking Account to Profile

1. Click "Add a customer account"

| ≡        | Pendleton<br>Oragen      | Ассон | unts Receivable                                                                       |
|----------|--------------------------|-------|---------------------------------------------------------------------------------------|
| <b>^</b> | Home<br>Manage customers |       | You do not have any Accounts Receivable customer accounts associated with your login. |

- 2. Enter in 5-digit Account Number: This can be found directly on the invoice
- 3. Enter in the last payment amount: If this is a new account, enter \$0.00
- 4. Click "Add customer account"

| ≡        | Pendleton<br>Oregen | Aco | counts Receivable    |                                                                                                    |                                                                                                    |
|----------|---------------------|-----|----------------------|----------------------------------------------------------------------------------------------------|----------------------------------------------------------------------------------------------------|
| <b>A</b> | Home                |     | Add customer account |                                                                                                    |                                                                                                    |
|          | Manage customers    |     |                      | Let's find your customer account<br>Customer Number*<br>1234<br>Example: XXXXXX<br>Last Payment Amount*<br>0.00<br>Cancel<br>Add customer account | Announcement<br>Office Hours are Monday<br>through Friday from Bam to<br>Spm.<br>Contact us<br>(541) 966-0207<br>Contact us |

## 5. Once you've finished linking your profile and account, click "home"

| = | Pendleton<br>Oreget | Accounts Receivable                   |                                                          |                                                                               |
|---|---------------------|---------------------------------------|----------------------------------------------------------|-------------------------------------------------------------------------------|
| A | Home 5              | $\leftarrow$ Manage customer accounts |                                                          |                                                                               |
|   | Manage customers    | Customer accounts 00788 Name          | tomer accounts + Add account<br>8<br>Balance<br>56862.43 | Announcement<br>Office Hours are Monday<br>through Friday from 8am to<br>5pm. |
|   |                     |                                       |                                                          | Contact us<br>(541) 966-0207<br>Contact us                                    |

## Linking Account to Profile

6. You will be taken back to your profile dashboard, where you can then choose to make a payment.

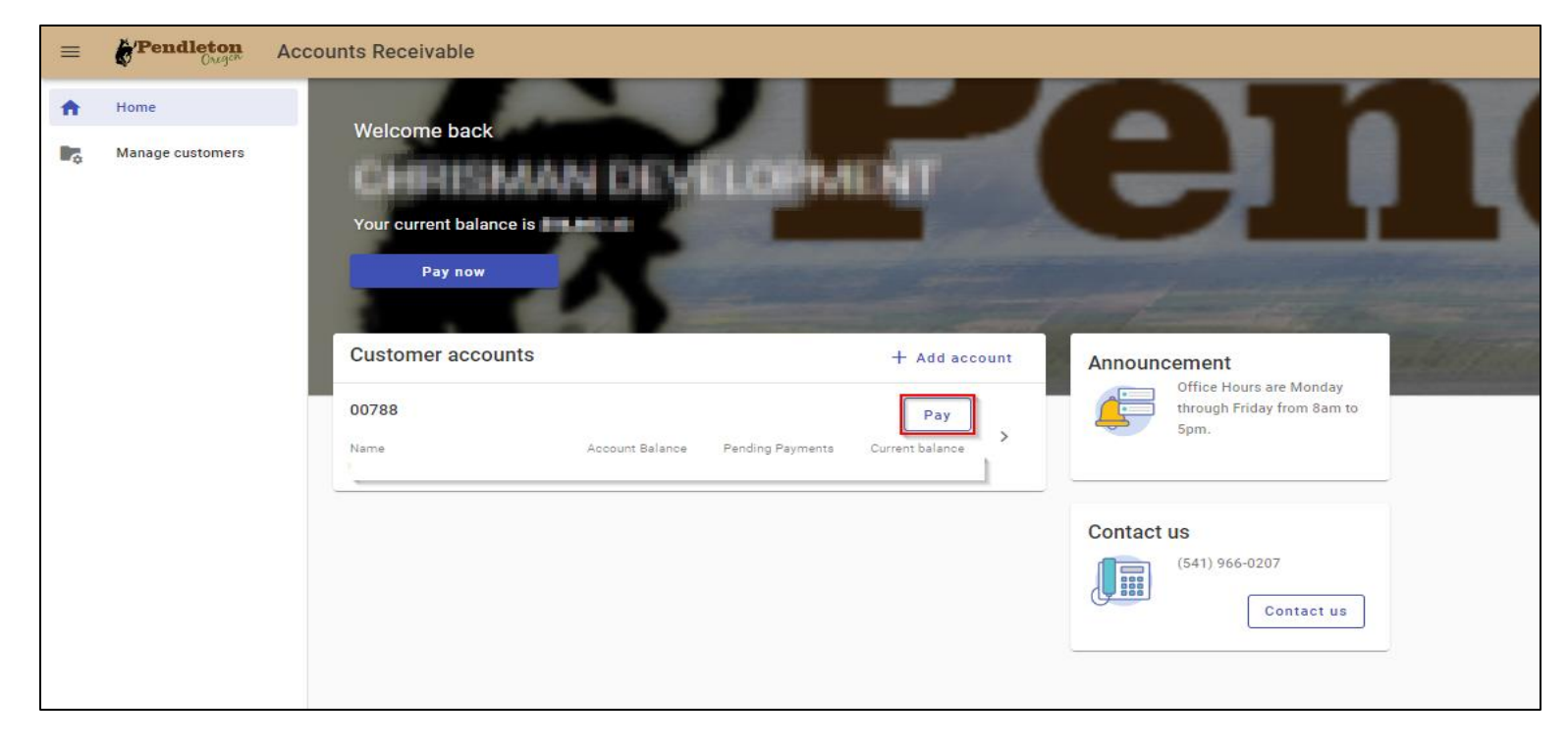